Fondo Sanitario Integrativo del Gruppo Intesa Sanpaolo

## **PASSAGGIO A PENSIONATO**

# DOPPIA POSIZIONE NELLA PROCEDURA PER LA RICHIESTA DI PRESTAZIONI

GUIDA OPERATIVA Come richiedere le prestazioni in forma diretta e a rimborso Quando un iscritto al Fondo Sanitario diventa PENSIONATO <u>in corso d'anno</u>ed ha provveduto a confermare l'iscrizione al Fondo<sup>3</sup> <sup>Fondo Sanitario Integrativo</sup> del Gruppo Intesa Sanpaolo in qualità di quiescente<sup>\*</sup>:

- Rimane iscritto nella «Gestione iscritti in servizio» fino al 31 dicembre dell'anno di pensionamento
- ✓ Passa nella «*Gestione iscritti in quiescenza*» dall' 1 gennaio dell'anno successivo

Esempio Mario Rossi è andato in pensione il **1 Luglio 2024** 

#### fino al 31/12/2024 (per prestazioni/franchigie e plafond) rimane in carico alla «Gestione iscritti in servizio»

### dall'1/1/2025 (per prestazioni/franchigie e plafond) passerà a carico della «Gestione iscritti in quiescenza»

Per gestire correttamente l'utilizzo dei plafond, l'applicazione delle franchigie e le prestazioni pre e post ricovero, per gli iscritti neopensionati nel corso del 2024, è stata attivata la **«doppia posizione»** nella procedura di richiesta delle prestazioni.

Tale funzionalità viene resa disponibile <u>solo</u> dopo che la pratica di conferma di iscrizione nella «Gestione iscritti in quiescenza» sarà stata approvata dal Fondo <del>e</del> in concomitanza con la riattivazione della posizione.

Chi matura il diritto alla pensione il 1 gennaio, già da tale data e previa approvazione della richiesta di prosecuzione dell'iscrizione al Fondo, passerà in carico alla «Gestione iscritti in quiescenza».

\*: La procedura «Doppia Posizione» non è attiva per chi conferma l'iscrizione da pensionato alla Gestione MISTA

Accedendo alla procedura dalla propria Area Iscritto – box **«Gestione Pratiche da 1/1/2024»** – o da App Insalute viene presentata la videata sotto riportata. L'iscritto per richiedere le prestazioni dovrà accedere dalla gestione corretta:

- ✓ per le prestazioni con data appuntamento 2024 (se in assistenza convenzionata) / data fattura 2024 (se si tratta di un rimborso) dovrà cliccare su «GESTIONE ISCRITTO IN SERVIZIO»
- ✓ per le prestazioni con data appuntamento 2025 se in assistenza convenzionata / data fattura 2025 (se si tratta di un rimborso) dovrà cliccare su «GESTIONE ISCRITTO IN QUIESCENZA»

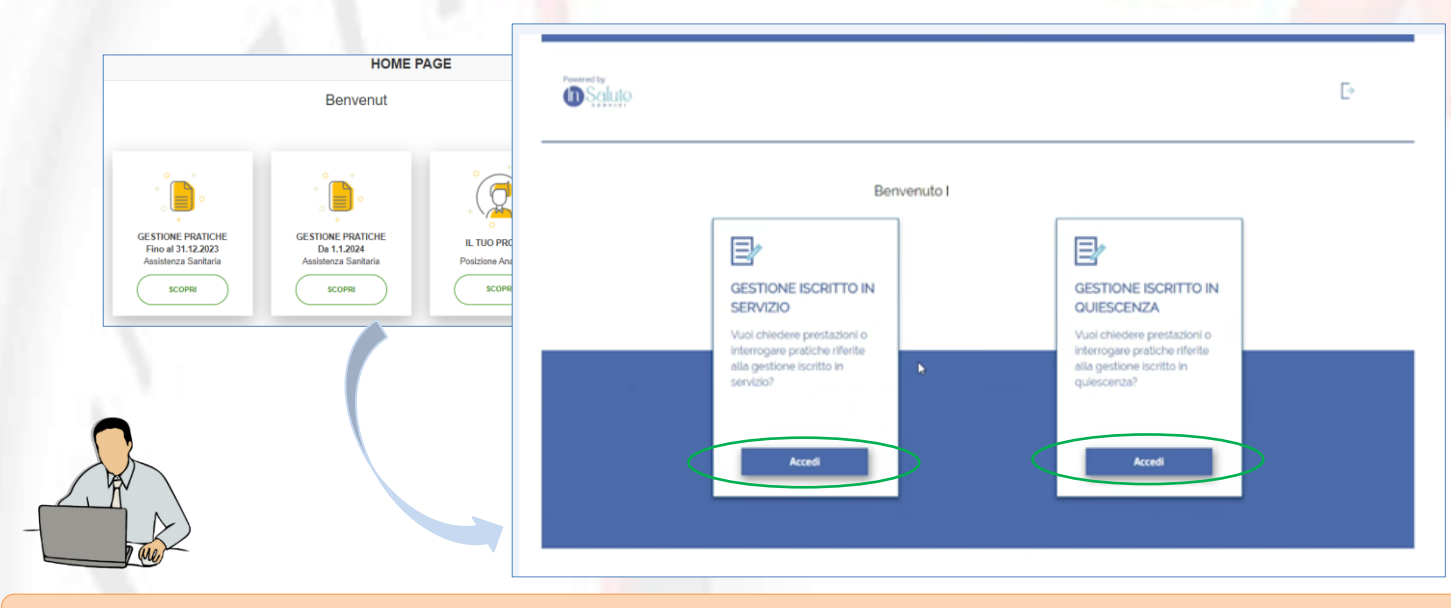

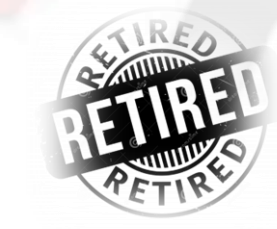

Fondo Sanitario Integrativo

del Gruppo Intesa Sanpaolo

N.B.: La procedura controllerà la data della prestazione e segnalerà l'eventuale errore indicando la corretta gestione da utilizzare

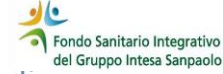

Dopo aver effettuato l'accesso attraverso la Gestione corretta la procedura mostrerà la maschera di richiesta prestazioni/consultazione richieste e ricerca medici/strutture. Nella parte alta **è specificato a quale delle due Gestioni** si sta chiedendo la prestazione.

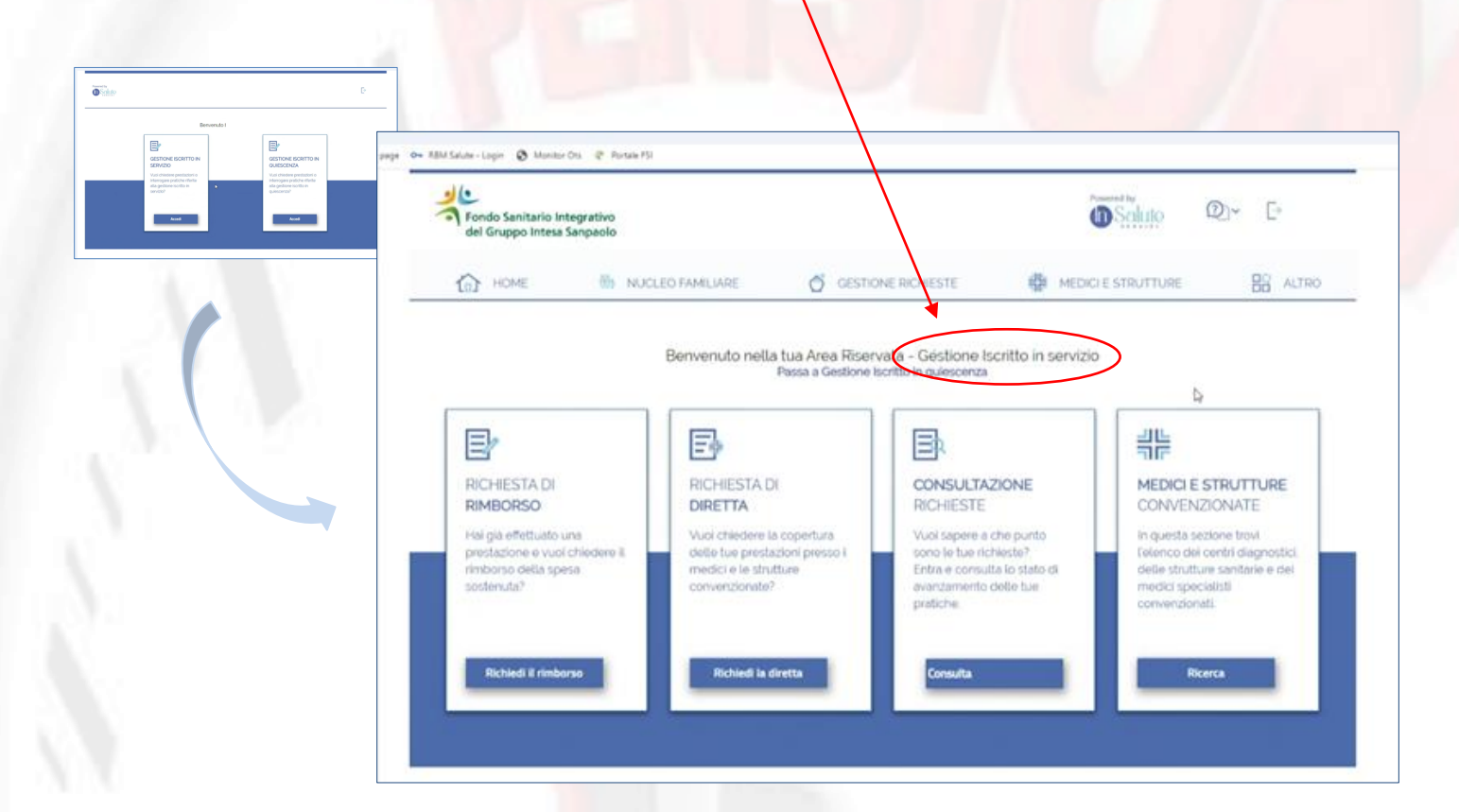

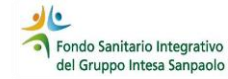

#### Sarà possibile passare da una gestione all'altra senza dover effettuare un nuovo accesso attraverso la

funzionalità «Passa a Gestione......»

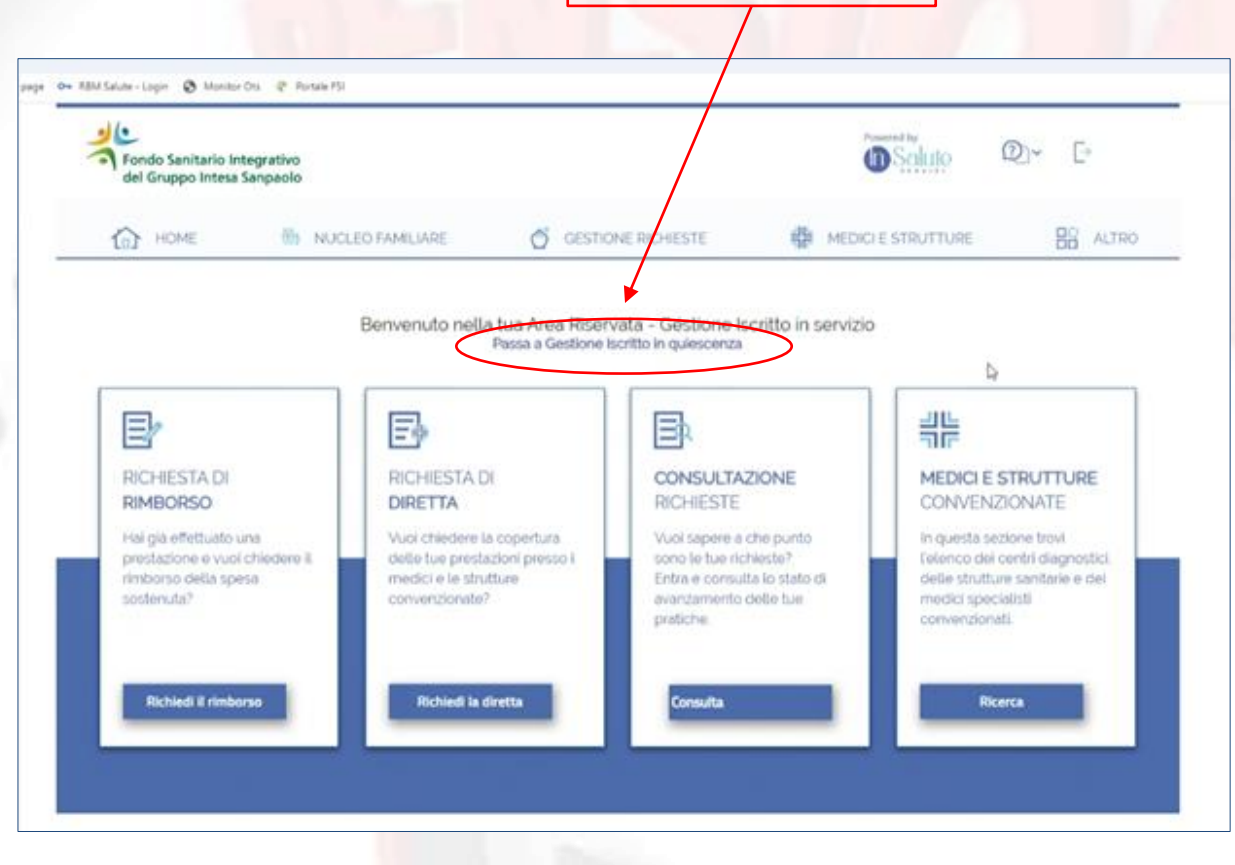

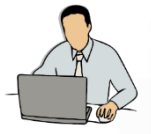

Mario Rossi è andato in pensione il **1 Luglio 2024 ed il Fondo ha già approvato la sua richiesta di prosecuzione** iscrizione nella «Gestione iscritti in quiescenza», quindi la sua posizione è operativa

fino al 31/12/2024 continuerà a fruire come da «Regolamento delle prestazioni per gli iscritti in servizio»
dall'1/1/2025 fruirà come da «Regolamento prestazioni per iscritti in quiescenza»

Il 15 Dicembre 2024 accede alla propria Area Iscritto per richiedere una prestazione:

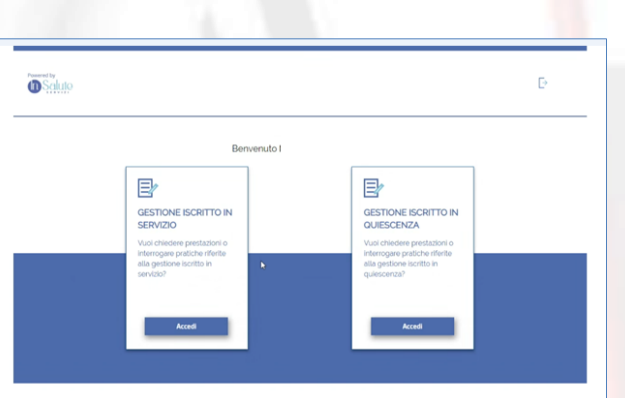

- dovrà scegliere «GESTIONE ISCRITTO IN SERVIZIO» per:
  - inserire una richiesta di rimborso di una prestazione con data fattura 13/12/2024

ndo Sanitario Integrativo Gruppo Intesa Sanpaolo

- effettuare una richiesta di autorizzazione per una prestazione in convenzione con data appuntamento entro il 31/12/2024
- dovrà scegliere «GESTIONE ISCRITTO IN QUIESCENZA» per effettuare:
  - una richiesta di autorizzazione per una prestazione in convenzione con data appuntamento post 01/01/2025

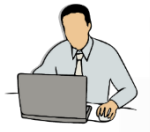

Mario Rossi è andato in pensione il **1 Luglio 2024 ed il Fondo ha già approvato la sua richiesta di iscrizione alla «Gestione iscritti in quiescenza»** quindi la sua posizione è operativa

fino al 31/12/2024 continuerà a fruire come da «Regolamento delle prestazioni per gli iscritti in servizio»
dall'1/1/2025 fruirà come da «Regolamento prestazioni per iscritti in quiescenza»

Il 10 Gennaio 2025 accede alla propria Area Iscritto per richiedere una prestazione:

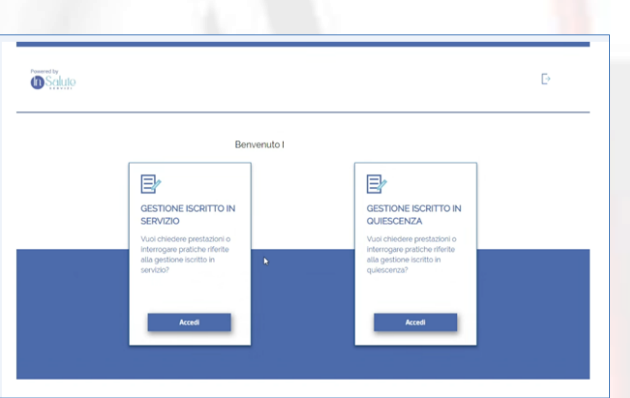

- dovrà scegliere «GESTIONE ISCRITTO IN SERVIZIO» per:
  - inserire la richiesta di rimborso di una prestazione con data fattura 17/12/2024

ondo Sanitario Integrativo El Gruppo Intesa Sanpaolo

- dovrà scegliere «GESTIONE ISCRITTO IN QUIESCENZA» per:
  - inserire la richiesta di rimborso di una prestazione con data fattura 08/01/2025
  - richiedere l'autorizzazione per una prestazione in convenzione con data appuntamento 13/01/2025